## E-postkonto för Rotaryklubbar

Rotary i Sverige har möjlighet att lägga upp ett e-postkonto till varje klubb, med adress typ <u>norrtalje@rotary.se</u>.

Vill ni ha ett konto eller har frågor skriv direkt till epost@rotary.se

Ni kommer att få det namn klubben vill ha, normalt <u>klubbnamnet@rotary.se</u> utan å, ä och ö. Det går även att lägga upp ett s k alias om ni har ett långt klubbnamn och vill ha ett kortare att använda i kommunikation. Alias fungerar så att det skickar epost direkt till ert konto.

Om klubben glömt sitt lösenord till sitt e-postkonto skickar ni ett mail till <u>epost@rotary.se</u>, så får ni ett nytt.

## Så här fungerar e-postkontot i One.com, som är det system Rotary använder.

Ni loggar in på kontot på sidan <u>https://login.one.com/mail</u> och anger där klubbens e-post och det lösenord ni fått. På sidan finns också en knapp "Glömt lösenord", som ni **INTE** skall använda, eftersom Rotary sköter sina e-postkonton internt, utan hjälp (och kostnad) från one.com

| one.com                                                                                                    | WordPress File Manager Webbshop Hemsideprogram Kontrollpanel Webbrnal                                                                                                    |
|----------------------------------------------------------------------------------------------------|----------------------------------------------------------------------------------------------------|
| Webbmail         Epst         mail@example.com         Lasenord         Arge dit losenord         Laga n         Laga n         Laga n         Lada glont. dit losenord | Behöver du en ny hemsida?         Prova vårt Hemsideprogram utan kostnad och skapa<br>en hemsida som du är stolt över         I ti dagars kostnadsfri proversian         Byg nu - val en doman senaet         Tareda på mer |
| Svenska V                                                                                                    | Copyright © 2002 - 2023 one.com. All rights reserved                                                                                                    |

## Väl inne i systemet möter ni följande

|       | one.com                     |                                                                                                    | Sök i Inkorg                                                                                                    | ● Vad är nytt kungsporten@rotary.se 🧹         |
|-------|-----------------------------|----------------------------------------------------------------------------------------------------|----------------------------------------------------------------------------------------------------|-----------------------------------------------|
| 曲     | Skriv +                     |                                                                                                    |                                                                                                    | 🥔 Bifopa 🔛 Spara utkast 🔟 🗸 🌾 15              |
| ĉê    | 📩 Inkorg                    | 904                                                                                                    | Inkorg                                                                                                    | ти:   Ссвос                                   |
| -0-0- | 🖉 Utkast                    |                                                                                                    | $\hfill \ensuremath{\square}$ Filter $\lor$ 1-50 av 915 $\star$ $<$ $>$                                                                                                    | Amne:                                         |
|       | යු Skickat<br>ඔ Papperskorg |                                                                                                    | $\Box \Rightarrow \bigcirc$ Stiffelsen Tryggare Sverige                                                                                                    | Rilanor I âng bil                             |
|       |                             | Inbjudan till Nationella Brottsofferveckan 2023 2023-02-13<br>Inbjudan till Nationella Brottsofferveckan 2023 För att uppmärksam |                                                                                                    |                                               |
|       | Skräppost<br>Skräppost      |                                                                                                    | □ ☆ ○ Stina Berge                                                                                                    |                                               |
|       | MAPPAR                      | +                                                                                                    | Yennenga Nyhelsbrev Februari 2023 2023-02-13<br>Yennenga Newsletter March 2020                                                                                                    |                                               |
|       |                             |                                                                                                    | ☆ O monica påhisson                                                                                                    |                                               |
|       |                             |                                                                                                    | Kommer. Vill ha Wallenbergare. Monica Påhlsson Den sön 12 feb                                                                                                    |                                               |
|       |                             |                                                                                                    | ☆     Magnus Härröd     :       Re: Inbjudan till lunchmöte den 10 februari - Götebor     2023-02-05       Hej Eric Mitt mail ser konstigt ut där du presenterar föredragshåltar   |                                               |
|       |                             |                                                                                                    | ☐ ☆ ○ Östen Carisson<br>Re: Inbjudan till lunchmöte den 10 februari - Götebor 2023-02-06<br>Hej Kommer ev kunna gå på vinprovningen. Vel du ngt om upplägg                         |                                               |
|       |                             |                                                                                                    | ☆ ○       Peter G Frisk       :         Re. Uppmärksamhet! Uppmärksamhet!! Uppmärksa       2023-02-04         How are you today? Please confirm to us if you sent this man to get  |                                               |
|       |                             |                                                                                                    | ☆         ● Fredrik Sunmo         :           Ny kurs: TikTök för företag         2023-01-16           Hej VI på Nischad Utbildning har de senaste 7 åren utbildat 5 000           | v<br>Normal v Aav B / U A 之 汪汪 理 臣 臣 臣 王 田 Go |
|       |                             |                                                                                                    | ☆ ● riclubfinance@rotary.org     ∅ :       Meddelande om faktura från Rotary International – 2023-01-14       Till Rotaryklubbarnas funktionärer: Bilfogat finner du din klubbs fa | V Skoza                                       |
|       | 179,5 MB används            |                                                                                                    | □ ↔ ● <del>041 0</del> : v                                                                                                    | 😰 (Inget ämne) 🛛 🗙                            |

Ni ser inkommen epost direkt i Inkorgen och kan svara med pilarna längts ner eller högst upp. Då svarar ni från klubbens e-postadress.

Ni kan också författa ett helt nytt e-postmeddelande genom att trycka på "Skriv +" i den blå rutan.

Till vänster finns tre ikoner för E-post, Kalender, Kontakter och  $\sim$ Inställningar.

- Ni har naturligtvis möjligheter att använda alla delar, men den viktigaste Fiii T kanske är den nedersta som öppnar inställningar, där ni bland annat har möjlighet att vidaresända all e-post till klubbens styrelse eller någon annan
- som svarar på klubbens e-post. Ni slipper på detta sätt logga in på kontot. ĉŝ Istället kommer all epost direkt till de e-postadresser ni matat in. Glöm inte att meddela de ni gör vidaresändning till att de måste acceptera ₽

vidaresändning i ett e-postmeddelande de får från one.com

Under inställningar kan ni lägga en signatur, bra om man skriver från denna epost.

Under inställningar kan ni också byta lösenord, så att ni har ett unikt lösenord för klubben. Det ni fick första gången av Rotary var bara ett tillfälligt lösenord.

Ni kan också lägga in ett autosvar. Kan vara bra om klubben har längre uppehåll, då ingen svarar på e-post.

Ni kan också blockera avsändare eller lägga in betrodda avsändare i systemet.

## Inställningar

|          | one.com                                                                                                    |                                                                                           | kungsporten@rotary.se 🗸 |  |  |  |
|----------|----------------------------------------------------------------------------------------------------|-------------------------------------------------------------------------------------------|-------------------------|--|--|--|
|          | Allmant     Kalender     Kontakter                                                                                                    | r Valj hur din Webbmail ska se ut och hur dina e-postmeddelanden ska visas för mottagare. |                         |  |  |  |
|          | ☑     E-postfilter       ☑     Blockerade avsåndare       ▲     Sakerhet       ▲     Sms-notfikationer       ↔     Vidare befordning av<br>e-post | O Visningsnamn Red                                                                        | igera V                 |  |  |  |
|          |                                                                                                    | گس E-postsignatur Red                                                                     | igera ~                 |  |  |  |
|          |                                                                                                    | Svarsadress Red                                                                           | igera ~                 |  |  |  |
|          | Importera<br>e-postmeddelanden                                                                                                    | Meddelanden per sida Red                                                                  | igera ~                 |  |  |  |
|          | ☑ SaneBox<br>ஃ Pålitliga avsändare                                                                                                    | Förhandsgranska e-post Red<br>Aktiverad                                                   | igera $\vee$            |  |  |  |
|          | 📩 Premium Mail                                                                                                    | + Skriv svar<br>Ovanfor meddetandet du svarar på Red                                      | igera 🗸                 |  |  |  |
| Feedback |                                                                                                    | C Skrivbordsaviseringar Red                                                               | igera $\vee$            |  |  |  |
|          |                                                                                                    |                                                                                           |                         |  |  |  |

Under Vidaresändning lägger man till de e-postadresser man vill ha vidaresändning till.

Systemet skickar då ett e-postmeddelande till den e-postadressen och mottagaren måst godkänna att det sker en vidaresändning. När mottagaren har accepterat vidaresändning syns det som "verifierad" i systemet.

Man kan när som helst ta bort en vidaresändning (rött kryss efter e-

postadressen) eller lägga till en vidaresändning (skriv in e-postadressen och lägg till)

Klubben bör varje nytt Rotary år se över denna vidaresändning så att klubbens e-post går till rätt medlemmar i klubben.

|           | one.com                                                                                                    |                                                                                                    |            |           | kungsporten@rotary.se 🗸 |  |  |
|-----------|----------------------------------------------------------------------------------------------------|----------------------------------------------------------------------------------------------------|------------|-----------|-------------------------|--|--|
| <b>19</b> | <ul> <li>⊗ Allmant</li> <li>iiii Kalender</li> <li>∞ Kontakter</li> <li>∞ E-postfilter</li> <li>⊙ Blockerade avsändare</li> </ul> | Vidarebefordring av e-post         Du kan aktivera automatisk vidarebefordring för dtt e-postkonto. Det går att lägga till flera e-postadresser. För att forhindra missbruk behöver du bekrafta vidarebefordringen fån adressen för att den ska fungera.         E-postneddelanden som identifieras som skräppost kommer inte att vidarebefordras, förutom om vidarebefordringen går till ett annat konto på denna domän.         wandare       E-postadresse |            |           |                         |  |  |
|           | Säkerhet Sms-notifikationer                                                                                                    | connypersson@telia.com                                                                                                    | Verifierad | $\otimes$ |                         |  |  |
|           | ে<br>দেশ Vidare befordring av<br>e-post                                                                                           | gunilla.svedberg@irevisionab.se                                                                                                    | Verifierad | $\otimes$ |                         |  |  |
|           | Importera<br>e-postmeddelanden                                                                                                    | ohugo@telia.com                                                                                                    | Verifierad | 8         |                         |  |  |
|           | SaneBox                                                                                                    | thorsten.bengtsson@telia.com                                                                                                    | Verifierad | $\otimes$ |                         |  |  |
|           | Ro Pålitliga avsändare                                                                                                    |                                                                                                    |            |           |                         |  |  |
| Feedback  | න් Premium Mail                                                                                                    |                                                                                                    |            |           |                         |  |  |